## Outlook Inbox - Steps to Disabling Notifications in multiple accounts

- 1. Click the RULES icon on the ribbon OR Click File
- 2. Select MANAGES RULES & ALERTS

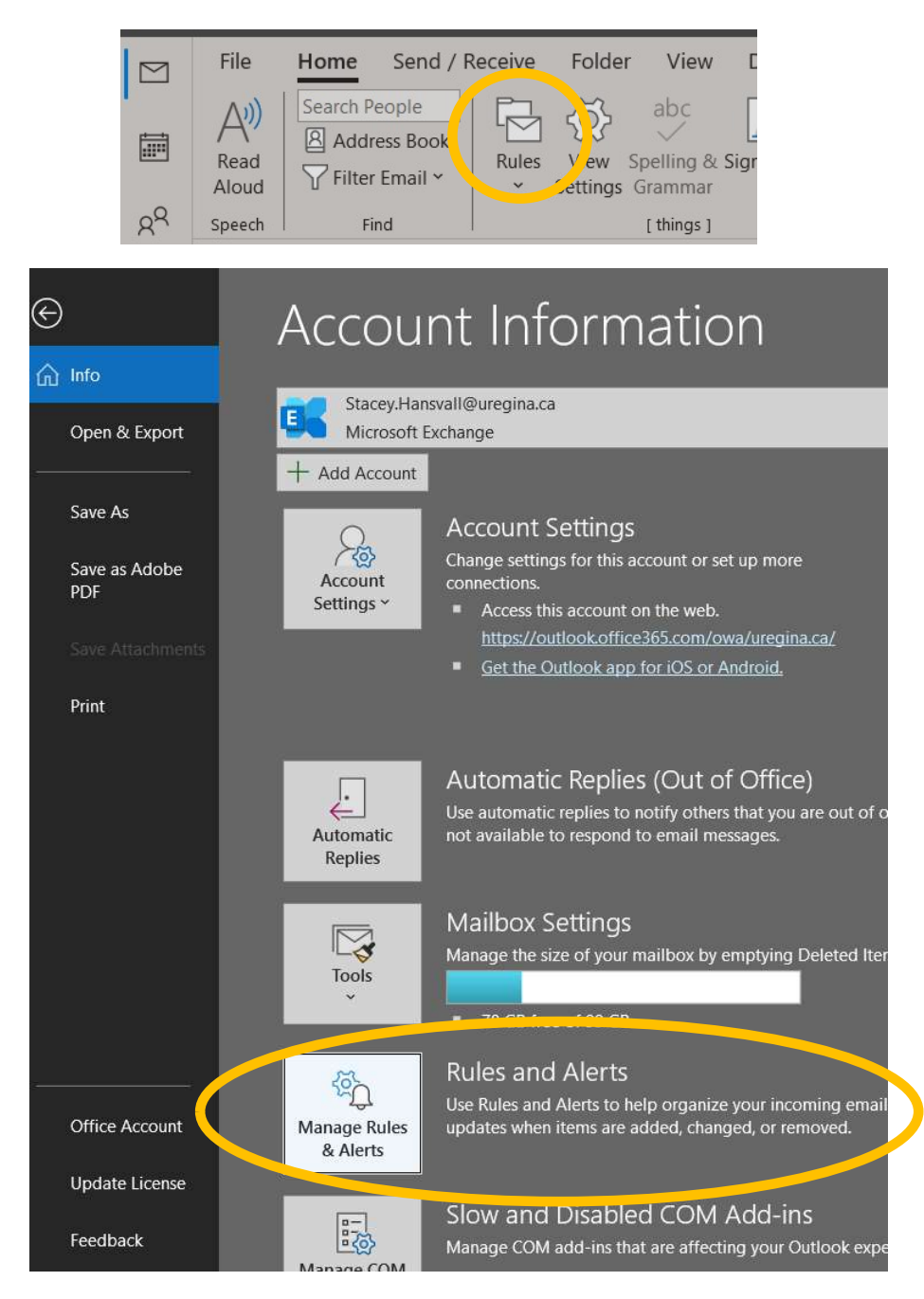

3. Click NEW RULE

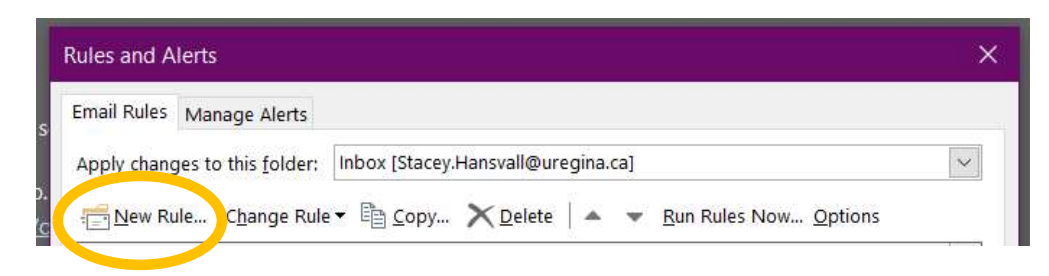

- 4. The Rules Wizard will open, in the Stay Up to Date section, select APPLY RULE ON MESSAGES I RECEIVE
- 5. Click NEXT

| Rules Wizard                                                  | ×      |
|---------------------------------------------------------------|--------|
| Start from a template or from a blank rule                    |        |
| Step 1: <u>S</u> elect a template                             |        |
| Stay Organized                                                |        |
| Move messages from someone to a folder                        |        |
| Move messages with specific words in the subject to a folder  |        |
| Move messages sent to a public group to a folder              |        |
| Flag messages from someone for follow-up                      |        |
| Move RSS items from a specific RSS Feed to a folder           |        |
| Stay Up to Date                                               |        |
| 🙀 Display mail from someone in the New Item Alert Window      |        |
| くり) Play a sound when I get messages from someone             |        |
| send an alert to my mobils device when I get messages from se | omeone |
| Start from a blank rule                                       |        |
| Apply rule on messages I receive                              |        |
| Apply rule on messages I send                                 |        |
|                                                               |        |
|                                                               |        |
|                                                               |        |
| Step 2: Edit the rule description (click an underlined value) |        |
| Apply this rule after the message arrives                     |        |
|                                                               |        |
|                                                               |        |
|                                                               |        |
|                                                               |        |
|                                                               |        |
|                                                               |        |
|                                                               |        |
| Cancel < <u>B</u> ack <u>N</u> ext >                          | Finish |
|                                                               |        |

- 6. In the Step 1: Select conditions section, check the box for THROUGH THE <u>SPECIFIED</u> account.
- 7. In the Step 2: Edit the rule description, click on the underlined value "specified"
  - 6A. In the Account box, select the account you want the rule set for, click OK

| where my nan<br>marked as im          | ne is in the To b                                                                                                    |                                                                                                    |                                                                                                    |                                                                                                    |
|---------------------------------------|----------------------------------------------------------------------------------------------------|----------------------------------------------------------------------------------------------------|----------------------------------------------------------------------------------------------------|----------------------------------------------------------------------------------------------------|
| where my nan<br>marked as im          | ne is in the To b                                                                                                    |                                                                                                    |                                                                                                    |                                                                                                    |
| marked as im                          |                                                                                                    | ОX                                                                                                    |                                                                                                    |                                                                                                    |
| A A A A A A A A A A A A A A A A A A A | portance                                                                                                    |                                                                                                    |                                                                                                    |                                                                                                    |
| marked as <u>sei</u>                  | nsitivity                                                                                                    |                                                                                                    |                                                                                                    |                                                                                                    |
| flagged for ac                        | <u>tion</u>                                                                                                    |                                                                                                    |                                                                                                    |                                                                                                    |
| where my nan                          | ne is in the Cc be                                                                                                    | ox                                                                                                    |                                                                                                    |                                                                                                    |
| where my nan                          | ne is in the To o                                                                                                    | r Cc box                                                                                                    |                                                                                                    |                                                                                                    |
| sent to people                        | a or public group                                                                                                    | o box                                                                                                    |                                                                                                    |                                                                                                    |
| with specific w                       | ords in the bod                                                                                                    | P<br>V                                                                                                    |                                                                                                    |                                                                                                    |
| with specific w                       | ords in the subj                                                                                                    | ect or body                                                                                                    |                                                                                                    |                                                                                                    |
| with specific w                       | ords in the mes                                                                                                    | sage header                                                                                                    |                                                                                                    |                                                                                                    |
| with <u>specific</u> w                | <u>ords</u> in the recip                                                                                                    | pient's address                                                                                                    |                                                                                                    |                                                                                                    |
| with specific w                       | ords in the send                                                                                                    | der's address                                                                                                    |                                                                                                    |                                                                                                    |
| assigned to c                         |                                                                                                    |                                                                                                    |                                                                                                    | ~                                                                                                    |
|                                       |                                                                                                    |                                                                                                    |                                                                                                    |                                                                                                    |
| o 2: Edit the ru                      | le <u>description</u> (c                                                                                                    | lick an underline                                                                                                    | d value)                                                                                                    |                                                                                                    |
| oply this rule a                      | fter the message                                                                                                    | e arrives                                                                                                    |                                                                                                    |                                                                                                    |
| rough the <u>spe</u>                  | cified account                                                                                                    |                                                                                                    |                                                                                                    |                                                                                                    |
| and on this cor                       | nputer only                                                                                                    |                                                                                                    |                                                                                                    |                                                                                                    |
|                                       | flagged for ac<br>where my nam<br>where my nam<br>sent to <u>people</u><br>with <u>specific w</u><br>with <u>specific w</u><br>with <u>specific w</u><br>with <u>specific w</u><br>with <u>specific w</u><br>assigned to cr<br>o 2: Edit the ru<br>poly this rule ar<br>rough the <u>specific w</u> | flagged for <u>action</u><br>where my name is in the Cc b<br>where my name is in the To o<br>where my name is not in the T<br>sent to <u>people or public grou</u><br>with <u>specific words</u> in the bod<br>with <u>specific words</u> in the subj<br>with <u>specific words</u> in the recip<br>with <u>specific words</u> in the recip<br>with <u>specific words</u> in the recip<br>with <u>specific words</u> in the recip<br>with <u>specific words</u> in the send<br>assigned to category the send<br>o 2: Edit the rule <u>d</u> escription (co<br>poly this rule after the message<br>rough the <u>specified</u> account | flagged for action<br>where my name is in the Cc box<br>where my name is in the To or Cc box<br>where my name is not in the To box<br>sent to <u>people or public group</u><br>with <u>specific words</u> in the body<br>with <u>specific words</u> in the subject or body<br>with <u>specific words</u> in the subject or body<br>with <u>specific words</u> in the recipient's address<br>with <u>specific words</u> in the recipient's address<br>assigned to category of the group<br>of 2: Edit the rule <u>description</u> (click an underlined<br>oply this rule after the message arrives<br>rough the <u>specified</u> account | flagged for action<br>where my name is in the Cc box<br>where my name is in the To or Cc box<br>where my name is not in the To box<br>sent to <u>people or public group</u><br>with <u>specific words</u> in the body<br>with <u>specific words</u> in the subject or body<br>with <u>specific words</u> in the message header<br>with <u>specific words</u> in the recipient's address<br>with <u>specific words</u> in the sender's address<br>assigned to <u>category</u> unterprise<br>o 2: Edit the rule <u>description</u> (click an underlined value)<br>oply this rule after the message arrives<br>rough the <u>specified</u> account |

6A.

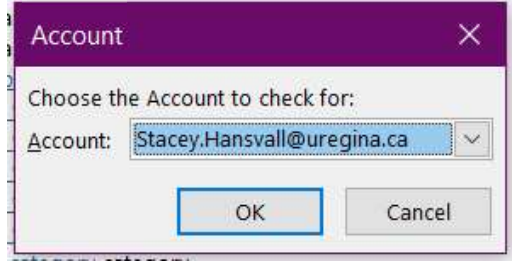

NOTE: In the Step 1: Select conditions, THIS COMPUTER ONLY is set by default. Scroll down and uncheck this option if you prefer.

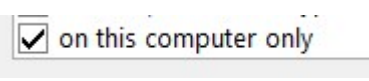

8. Click NEXT

- 9. In the RULES WIZARD, scroll down and check DISPLAY DESKTOP ALERT
- 10. Click NEXT

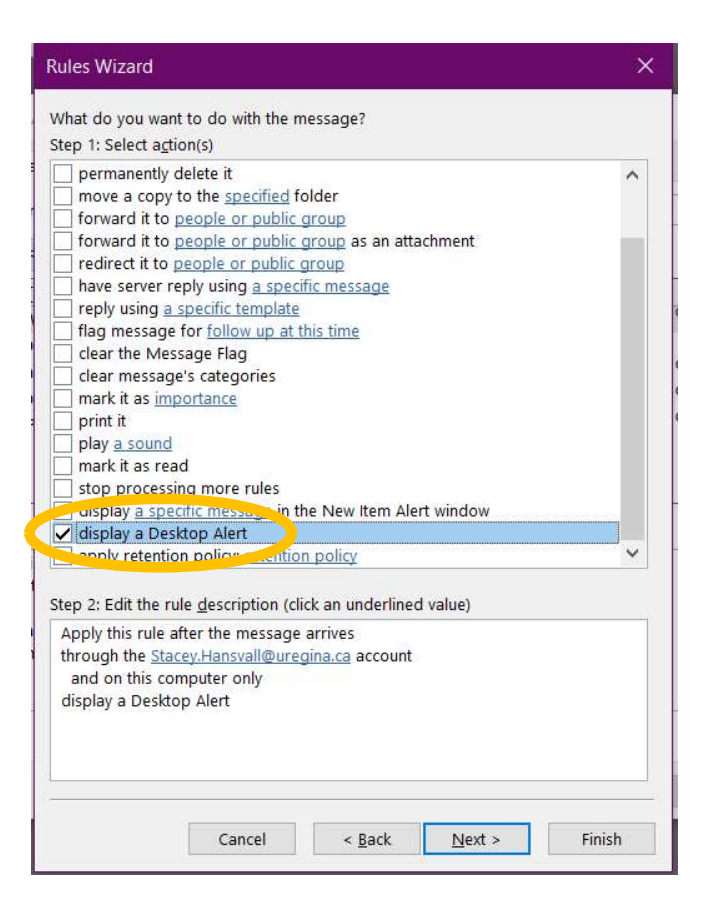

11. In the RULES WIZARD, check EXCEPT THROUGH THE <u>SPECIFIED</u> ACCOUNT

11A. In the Account box, select the account you want the rule set for, click OK

12. Click NEXT

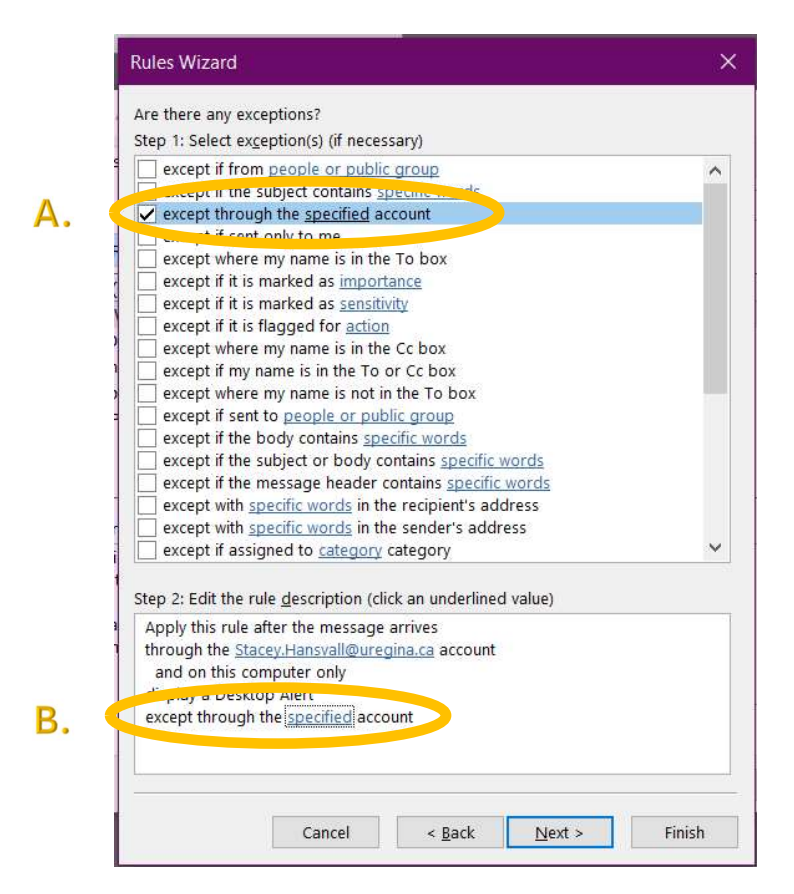

11A.

| Account  |                     | ×             |
|----------|---------------------|---------------|
| Choose t | ne Account to check | for:          |
| Account: | Stacey.Hansvall@u   | regina.ca 🗸 🗸 |
|          | ОК                  | Cancel        |

- 13. In the Step 1: Specify a name for this rule section, type a name of your choice for this rule
- 14. In the Step 2: Setup rule options, check the box TURN ON THIS RULE
- 15. In the Step 3: Review rule descriptions (ensure the underlined values have been set accordingly)
- 16. Click FINISH

| Finish rule setup.                                                                                                    |                                                                                                    |                                                                            |                          |  |
|----------------------------------------------------------------------------------------------------|----------------------------------------------------------------------------------------------------|----------------------------------------------------------------------------|--------------------------|--|
|                                                                                                    |                                                                                                    |                                                                            |                          |  |
| Step 1: Specify a                                                                                                    | <u>n</u> ame for this rule                                                                                                    | í.                                                                         |                          |  |
| Stacey.Hansvall@                                                                                                    | Duregina.ca                                                                                                    |                                                                            |                          |  |
|                                                                                                    |                                                                                                    |                                                                            |                          |  |
|                                                                                                    |                                                                                                    |                                                                            |                          |  |
| Step 2: Setup rule                                                                                                    | e options                                                                                                    |                                                                            |                          |  |
| Run this rule r                                                                                                    | now on messages                                                                                                    | already in "Inbo                                                           | x"                       |  |
| ✓ Turn on this r                                                                                                    | ule                                                                                                    |                                                                            |                          |  |
|                                                                                                    | 61111 State 1 State                                                                                                    |                                                                            |                          |  |
| Create this rul                                                                                                    |                                                                                                    |                                                                            |                          |  |
| Create this ru                                                                                                    | le on all accounts                                                                                                    |                                                                            |                          |  |
| <u>C</u> reate this ru                                                                                                    | le on all accounts                                                                                                    |                                                                            |                          |  |
| Create this ru                                                                                                    | le on all accounts<br>ile description (cli                                                                                                    | ck an underlined                                                           | value to edit)           |  |
| <u>C</u> reate this ru<br>Step 3: Review ru                                                                                               | le on all accounts<br>ile <u>d</u> escription (clio                                                                                                    | ck an underlined<br>arrives                                                | value to edit)           |  |
| Create this ru<br>Step 3: Review ru<br>Apply this rule a<br>through the <u>Sta</u>                                                        | le on all accounts<br>ile <u>d</u> escription (cliv<br>after the message<br><u>cey.Hansvall@ure</u>                                                         | ck an underlined<br>arrives<br>g <u>ina.ca</u> account                     | value to edit)           |  |
| Create this ru<br>Step 3: Review ru<br>Apply this rule a<br>through the <u>Sta</u><br>and on this co                                      | le on all accounts<br>ile <u>d</u> escription (clid<br>after the message<br><u>cey.Hansvall@ure</u><br>imputer only                                         | ck an underlined<br>arrives<br><u>gina.ca</u> account                      | value to edit)           |  |
| Create this ru<br>Step 3: Review ru<br>Apply this rule a<br>through the <u>Sta</u><br>and on this co<br>display a Deskt                   | le on all accounts<br>le <u>d</u> escription (cliu<br>after the message<br><u>cey.Hansvall@ure</u><br>imputer only<br>op Alert<br>the Stacey Hansys         | ck an underlined<br>arrives<br>gina.ca account                             | value to edit)           |  |
| Create this ru<br>Step 3: Review ru<br>Apply this rule a<br>through the <u>Sta</u><br>and on this co<br>display a Deskt<br>except through | le on all accounts<br>ile <u>d</u> escription (cli<br>after the message<br><u>cey.Hansvall@ure</u><br>mputer only<br>op Alert<br>the <u>Stacey.Hansva</u>   | ck an underlined<br>arrives<br>g <u>ina.ca</u> account<br>all@uregina.ca a | value to edit)           |  |
| Create this ru<br>Step 3: Review ru<br>Apply this rule a<br>through the <u>Sta</u><br>and on this co<br>display a Deskt<br>except through | le on all accounts<br>le <u>d</u> escription (cli<br>after the message<br><u>cey.Hansvall@ure</u><br>mputer only<br>op Alert<br>the <u>Stacey.Hansva</u>    | ck an underlined<br>arrives<br><u>gina.ca</u> account<br>all@uregina.ca a  | value to edit)<br>ccount |  |
| Create this ru<br>Step 3: Review ru<br>Apply this rule a<br>through the <u>Sta</u><br>and on this co<br>display a Deskt<br>except through | le on all accounts<br>after the message<br><u>cey.Hansvall@ure</u><br>mputer only<br>op Alert<br>the <u>Stacey.Hansva</u>                                   | ck an underlined<br>arrives<br><u>gina.ca</u> account<br>all@uregina.ca a  | value to edit)           |  |
| Create this ru<br>Step 3: Review ru<br>Apply this rule a<br>through the <u>Sta</u><br>and on this co<br>display a Deskt<br>except through | le on all accounts<br>after the message<br><u>cey.Hansvall@ure</u><br>imputer only<br>op Alert<br>the <u>Stacey.Hansva</u>                                  | ck an underlined<br>arrives<br><u>gina.ca</u> account<br>all@uregina.ca a  | value to edit)           |  |
| Create this ru<br>Step 3: Review ru<br>Apply this rule a<br>through the <u>Sta</u><br>and on this co<br>display a Deskt<br>except through | le on all accounts<br>ale <u>d</u> escription (clid<br>after the message<br><u>cey.Hansvall@ure</u><br>imputer only<br>op Alert<br>the <u>Stacey.Hansva</u> | ck an underlined<br>arrives<br>gina.ca account<br>all@uregina.ca a         | value to edit)           |  |
| Create this ru<br>Step 3: Review ru<br>Apply this rule a<br>through the <u>Sta</u><br>and on this co<br>display a Deskt<br>except through | le on all accounts<br>le <u>d</u> escription (clio<br>after the message<br><u>cey.Hansvall@ure</u><br>mputer only<br>op Alert<br>the <u>Stacey.Hansva</u>   | ck an underlined<br>arrives<br>gina.ca account<br>all@uregina.ca a         | value to edit)           |  |

## 17. Click OK

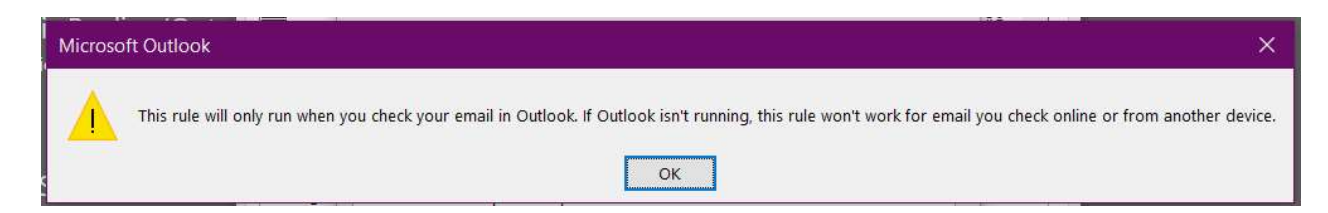

- 18. The rule is now created, in the RULE box it should be check marked and in the RULE DESCRIPTION box the setting will appear for this specific rule.
- 19. Click APPLY, Click OK

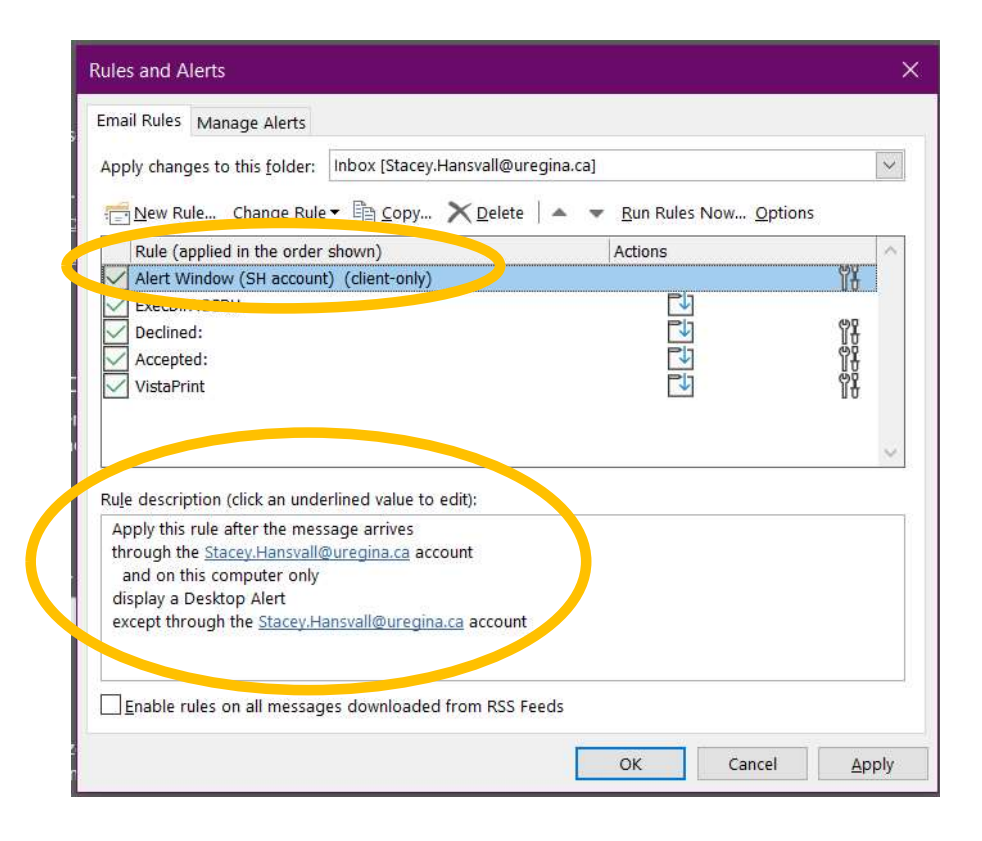